# Ads Payout Support

- 1. 后台付款信息添加步骤
- 2. 查看收入的地方
  - a. unity ID 页面付款记录查询
  - b. invoicing 页面查看预计付款情况和每月收入
- 3. 付款失败后的解决方案
  - a. 收到付款失败邮件
  - b. 没有收到款项
  - c. 收款人名称字符缺少
- 4. 详细信息及更多问题请查看我们的 Revenue and payment 页面

# 1. 后台付款方式添加步骤

id.unity.com - 组织 - Org - 提现信息 - Ads 广告提现信息 - 添加提现信息 / 付款方

#### 式 / 税额信息

| <b>€</b> unity   D                                          |                                                     |                                                         |                       | Q & III 🍩 - |
|-------------------------------------------------------------|-----------------------------------------------------|---------------------------------------------------------|-----------------------|-------------|
| 透加度位 new                                                    |                                                     |                                                         |                       | 成功创建规模信息。   |
| 帐户设置项目                                                      | Pub Ops<br>创建者 Miroly                               | Test Org<br>Wang, June 29, 2017                         |                       |             |
| 控制面板<br>组织                                                  | Unity Ads/**告                                       |                                                         |                       |             |
| Pub Ops Test Org                                            | ▲ 您需要完善以下账                                          | 单信息。                                                    |                       |             |
| 成页8年30<br>订與8服务<br>服务用量<br>编辑组织信息<br>付款方式                   | Ads <b>广告提现信</b><br>当您在Unity Ads广告平台<br>选项。注意:转账支付集 | <b>息</b><br>累计获得超过100美元的收入,可进行提现操作<br>道将会根据所在国家/地区有所不同。 | ,请完善您的银行账户信息,并选择转账支付首 |             |
| 交易记录<br>提现信息                                                | 提现信息                                                |                                                         | 1911 付款方式             |             |
|                                                             | 公司                                                  | 111                                                     | 付款方式                  | 丢失          |
| Archived Projects                                           | 联系人                                                 | Miroly Wang                                             | + 添加付款方式              |             |
| Unity Ads C<br>Unity Connect C<br>Cloud Build Preferences   | 提现参考                                                | 11                                                      | 税额信息 🛛                |             |
| Analytics Support<br>Cloud Build Support                    | 地址                                                  | 111<br>200000 111                                       | 税款状态                  |             |
| Network                                                     |                                                     | China, Beijing                                          | 预30比-9((%)            | 不可用         |
| 如果您曾经通过Unity的在线商店购<br>买过订阅或永久性的许可证。请点<br>击 <b>管理其他的许可证。</b> | 邮箱                                                  | mirolywang@unity3d.com                                  | 直到和即信息通过给证前,忽不会有任何付款。 |             |

以下为添加付款方式的说明:

## 选择银行所在国家 / 地区 , 点击跳转 worldpay

| €¶unity ID                                                                                                    |                                                                                             | Q Q III 🌑 - |
|----------------------------------------------------------------------------------------------------|---------------------------------------------------------------------------------------------|-------------|
| 高加原位 Free<br>第月15日<br>項目<br>記制品板                                                                                                    | Pub Ops Test Org<br>Etitle Many Nang Jon (2017                                              |             |
| Pub Ops Test Org                                                                                                    | 添加付款方式<br><sup>由达用一个管理方式用电写像电</sup>                                                         |             |
| 成然4時期<br>江南4年時<br>漸漸重重<br>編編編の代表<br>行動方式<br>天明定集<br>現代成者                                                                                                    | 行動対応・<br>動行転動<br>動作ののないないない。由生力が対応し<br>高大部分のないない。相応ではないない。<br>取行性のない。<br>取行性のない。<br>Program |             |
| And send Proyects<br>Unity All III<br>Unity Constant III<br>County Constant III<br>County Constant III<br>County Constant Proyects<br>County Constant Proyects<br>County Constant III<br>County Constant III<br>County Constant III<br>County Constant III<br>County Constant III<br>County Constant III<br>County County County County County<br>County County County County<br>County County County County<br>County County County County<br>County County County County<br>County County County County<br>County County County County<br>County County County County<br>County County County County<br>County County County County<br>County County County County<br>County County County County<br>County County County County<br>County County County County<br>County County County<br>County County County<br>County County County<br>County County County<br>County County County<br>County County County<br>County County County<br>County County<br>County County<br>County County<br>County County<br>County County<br>County County<br>County County<br>County County<br>County County<br>County County<br>County County<br>County County<br>County County<br>County County<br>County County<br>County<br>County County<br>County<br>County | ESTREST D. EST                                                                              |             |

## 在worldpay页面填写银行信息

⇒worldpay

| Hong Kong - Interna | itional Payment                      |     |
|---------------------|--------------------------------------|-----|
| Beneficiary Bank De | etails                               |     |
| Bank Name *         | Your bank name                       | 0   |
| Payee *             | Your full name or legal company name | 0   |
| Bank Code *         |                                      | 0   |
| Account Number *    | -                                    | 0   |
| SWIFT BIC *         | 8 or 11 characters                   | 0   |
| Beneficiary Details |                                      |     |
| Address Line 1      | House number/name and street name    | 0   |
| Address Line 2      | Additional address information       | 0   |
| City                | Town/City                            | 0   |
| Postal/Zip Code     |                                      | 0   |
| Country             | Please Select                        | • 0 |
| Date of Birth       | DD + MM + YYYY +                     |     |

- 如收款银行为香港银行, Account number 填写方式:

| Template<br>Field<br>Name | API Field Name    | CSV<br>Field<br>Name | Mandatory/<br>Optional | Field<br>Length | Description                                           |
|---------------------------|-------------------|----------------------|------------------------|-----------------|-------------------------------------------------------|
| Bank<br>Code              | BankCode          | bank<br>code         | Mandatory              | 3               | 3 digit beneficiary bank code                         |
| Account<br>Number         | BranchCode        | branch<br>code       | Mandatory              | 3               | Branch Code and Account<br>Number comprised of:       |
|                           | BankAccountNumber | account<br>number    | Mandatory              | 5-6             | 3 digits = branch code<br>6+3 digits = account number |
|                           | BankAccountNumber | account<br>number    | Mandatory              | 1-3             |                                                       |

3 digits = branch code

3位 = 分行代码

6+3 digits =bank account number

6+3 位 = 银行账户

Account Number= Branch Code (3 digits) + Account number( 5-6 digits)+Account number( 1-3 digits)

Account number= 分行代码(3位)+银行账户(5-6位)+银行账户(1-3位)

Swift code 需要 11 位。如果只有 8 位请加上 XXX。

退出Worldpay填写页面。勾选页面底部的两个选项,然后点击绿色的创建按钮。请注意,要点击创建按钮。如果您不点击创建按钮,Unity系统无法收到您创建的信息, 此次更新不会被记录。

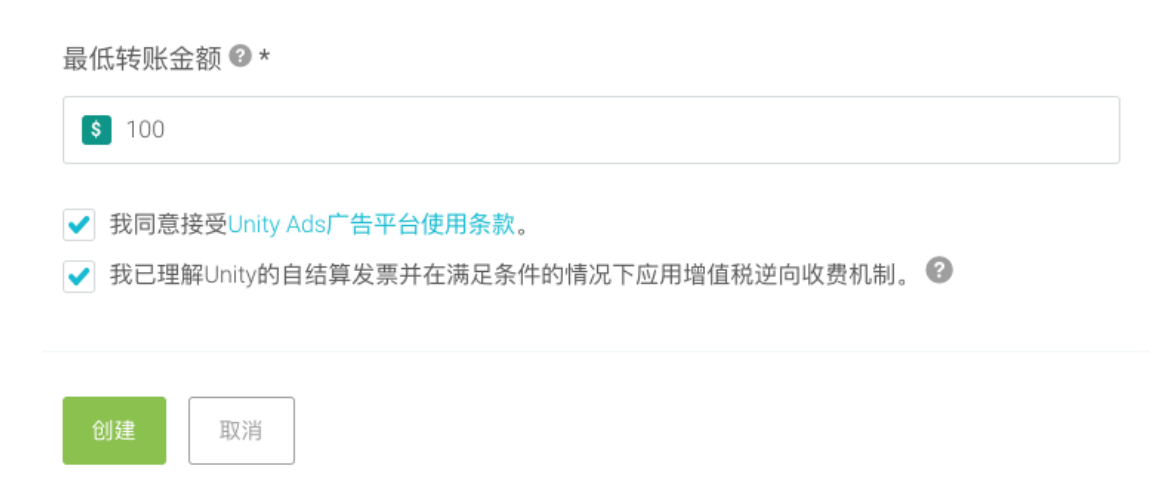

2. 查看收入的地方

#### unity ID 页面付款记录查询

### Invoice 也可在此页面下载

| - → C                                                                                          | en/            |               |                               |        | * 💿 🕲 😋             | ~ 0 0   0 |
|------------------------------------------------------------------------------------------------|----------------|---------------|-------------------------------|--------|---------------------|-----------|
| Add Seats [new]<br>My Account<br>Projects<br>Dasbboards                                        | Created        | ру            | June 15, 2017                 |        |                     |           |
| Organizations                                                                                  | Transaction    | History       |                               |        |                     |           |
| Members & Groups<br>Subscriptions & Services                                                   | Purchases Payo | outs          |                               |        |                     |           |
| Service Usage<br>Edit Organization<br>Payment Methods<br>Transaction History<br>Pavout Profile | Date range     | to 📋 Fet      | Apply                         |        |                     |           |
| Archived Projects                                                                              | Source Date    | bber 31, 2018 | Due Date<br>December 28, 2018 | Amount | Status<br>Completed | చ         |

invoicing 页面查看预计付款情况和每月收入

| Organostana<br>Pada Opus Teath Org       |                                                                                      |                                                 |                   |                   | Q, Search Orgs, F | rojects and Users        |
|------------------------------------------|--------------------------------------------------------------------------------------|-------------------------------------------------|-------------------|-------------------|-------------------|--------------------------|
| Gunity Dashboard Develop Operate Acquire |                                                                                      |                                                 |                   |                   | 11. (7)           | III 🥶 Pub Ojo Test Org 🔹 |
| EE Dushbaad MM                           | Invoicing                                                                            |                                                 |                   |                   |                   |                          |
| Prigets     Ad Inverse Hor               | No automated payouts scheduled.<br>Your balance does not exceed the threshold of 100 | 150                                             |                   |                   |                   |                          |
| Adduster Layort                          | Transaction history                                                                  |                                                 |                   |                   |                   |                          |
| U Mingi                                  | Dette addeed<br>2019-09-05                                                           | Transaction<br>Earnings (August 2019)           | Arrount<br>\$0.02 |                   |                   |                          |
|                                          |                                                                                      |                                                 | 10 w              | statt < >         |                   |                          |
|                                          | <ul> <li>To receive automated payouts, please make or</li> </ul>                     | ure you have configured a valid payout profile. |                   | Go to Unity ID    |                   |                          |
|                                          | Legal Privacy Policy Cookies                                                         |                                                 |                   | Language: English |                   |                          |
|                                          |                                                                                      |                                                 |                   |                   |                   |                          |
|                                          |                                                                                      |                                                 |                   |                   |                   |                          |
|                                          |                                                                                      |                                                 |                   |                   |                   |                          |
|                                          |                                                                                      |                                                 |                   |                   |                   |                          |
|                                          |                                                                                      |                                                 |                   |                   |                   |                          |
|                                          |                                                                                      |                                                 |                   |                   |                   | 0                        |
|                                          |                                                                                      |                                                 |                   |                   |                   |                          |

# 3. 付款失败后的解决方案

a. 收到付款失败邮件,请自查后台信息是否存在以下问题。

如存在以下问题,请按建议更新后台信息。在保存前提供截图给我们, 得到确认反馈后再勾选☑保存信息:

| Template<br>Field<br>Name | API Field Name    | CSV<br>Field<br>Name | Mandatory/<br>Optional | Field<br>Length | Description                                           |
|---------------------------|-------------------|----------------------|------------------------|-----------------|-------------------------------------------------------|
| Bank<br>Code              | BankCode          | bank<br>code         | Mandatory              | 3               | 3 digit beneficiary bank code                         |
| Account<br>Number         | BranchCode        | branch<br>code       | Mandatory              | 3               | Branch Code and Account<br>Number comprised of:       |
|                           | BankAccountNumber | account<br>number    | Mandatory              | 5-6             | 3 digits = branch code<br>6+3 digits = account number |
|                           | BankAccountNumber | account<br>number    | Mandatory              | 1-3             |                                                       |

1)如收款银行为香港银行, Account number填写方式:

3 digits = branch code

- 3位 = 分行代码

6+3 digits =bank account number

- 6+3位 = 银行账户

Account Number= Branch Code (3 digits) + Account number( 5-6 digits)+Account number( 1-3 digits)

- Account number= 分行代码(3位)+银行账户(5-6位)+银行账户(1-

3位)

b. 没有收到款项

查看付款页面状态,提供页面截图以及没有收到的款项金额给到我 们进行查询

| → C  https://id.hq.unity3d.com                                               | n/en/                                                                                         | * 💿 🗞 🗢 😗 🔾 🕷 |
|------------------------------------------------------------------------------|-----------------------------------------------------------------------------------------------|---------------|
| Add Seats new<br>My Account<br>Projects                                      | Created by June 15, 2017                                                                      |               |
| Organizations                                                                | Transaction History                                                                           |               |
| Members & Groups                                                             | Purchases Payouts                                                                             |               |
| Service Usage<br>Edit Organization<br>Payment Methods<br>Transaction History | Date range         Apply           Feb 13, 2018         to         Feb 13, 2019         Apply |               |
| Payout Prome                                                                 | Source Date Due Date Amount                                                                   | t Status      |
| Archived Projects                                                            | ADS October 31, 2018 December 28, 2018                                                        | Completed     |

c. 收款人名称字符缺少

请退回款项并按 a<u>.收到付款失败邮件,请自查后台信息是否存在</u> 以下问题 进行操作